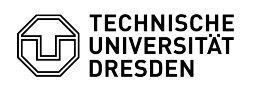

## Home-Laufwerk - iOS/iPadOS - Laufwerk einbinden

## 03.07.2025 20:19:29

## **FAQ-Artikel-Ausdruck**

| Kategorie:                                                                                                    | Datenspeicher & Datenablage::Home-Laufwerk | Bewertungen:           | 0                     |
|----------------------------------------------------------------------------------------------------|--------------------------------------------|------------------------|-----------------------|
| Status:                                                                                                    | öffentlich (Alle)                          | Ergebnis:              | 0.00 %                |
| Sprache:                                                                                                    | de                                         | Letzte Aktualisierung: | 09:45:58 - 21.02.2025 |
|                                                                                                    |                                            |                        |                       |
| Schlüsselwörter                                                                                                    |                                            |                        |                       |
| Home-Laufwerk iOS iPadOS                                                                                                    |                                            |                        |                       |
|                                                                                                    |                                            |                        |                       |
| Lösung (öffentlich)                                                                                                    |                                            |                        |                       |
| Konvention: Wann immer in der Anleitung <> auftaucht, meint dies, dass von<br>Ihnen eine auf Sie bezogene Eingabe getätigt werden muss.<br>Bspw.: <lhrzihlogin> , dann geben Sie bitte nur ihren ZIH-Login ohne "&lt;&gt;" an.<br/>Anleitung:<br/>- Stellen Sie zunächst sicher, dass Sie via VPN mit der TU Dresden verbunden<br/>sind. Anleitungen dafür finden Sie [1]hier.</lhrzihlogin> |                                            |                        |                       |
| - Öffnen Sie Apple Dateien.                                                                                                    |                                            |                        |                       |
| - Klicken Sie oben rechts auf die drei horizontalen Punkte im Kreis.                                                                                                    |                                            |                        |                       |
| - Wählen Sie Verbinde mit Server.                                                                                                    |                                            |                        |                       |
| - Geben Sie ein: smb://vs-home.zih.tu-dresden.de/ <ihrzihlogin> und<br/>bestätigen.</ihrzihlogin>                                                                                                    |                                            |                        |                       |
| - Geben Sie bei Verbind als den Registrierten Nutzer an und geben bei Name<br><ihrzihlogin> an mit ihrem Passwort für ihr ZIH-Konto.</ihrzihlogin>                                                                                                    |                                            |                        |                       |
| - Klicken Sie oben rechts auf Weiter.                                                                                                    |                                            |                        |                       |
| - Sie sind nun mit ihrem Home-Laufwerk verbunden.                                                                                                    |                                            |                        |                       |
|                                                                                                    |                                            |                        |                       |
| 11 https://fag.tickets.tu.dresden.de/otrs/public_pl2dction=PublicFAQSearch:Subaction=Search:Keyword=VPN.iQS.iPadQS:LanguageDc=2                                                                                                    |                                            |                        |                       |